## Saisie d'une inscription aux murs d'escalade intérieurs (SAE)

Avant tout, il faut détenir un numéro d'adhérent. Si vous n'avez pas votre code internet (lié à votre N° de licence), vous pourrez le demander lors de votre inscription.

Ensuite, connectez-vous sur l'extranet en cliquant sur le lien suivant : <u>https://extranet-clubalpin.com/2015/webeff/we\_mnf\_step01.php?manif\_id=20150232</u>

Ces pages web ont été développées par la FFCAM et sont une adaptation aux inscriptions à des manifestation plus classiques. Le vocabulaire n'est donc pas tout à fait adapté aux inscriptions aux accès libres :

- Parcours = créneau accès libre
- Equipe = personne. Si vous voulez inscrire plusieurs personnes, il faut créer plusieurs équipes avant la validation finale

| Vous êtes sur ce<br>premier écran : | Bonjour et bienvenue sur le service d'inscription aux manifestations<br>Pour vous inscrire, suivez la procédure ci-après                                                                                              |                                                                                     |  |  |
|-------------------------------------|----------------------------------------------------------------------------------------------------|-------------------------------------------------------------------------------------|--|--|
| cliquez                             |                                                                                                    | Cliquez ici pour vous inscrire à un parcours                                        |  |  |
|                                     | Manifestation : Accès libres sur SAE                                                                                                    |                                                                                     |  |  |
|                                     | Organisée par :<br>Dates :<br>Lieu :                                                                                                    | CLUB ALPIN FRANCAIS ANNECY<br>du 11/09/2015 au 28/09/2015<br>AGGLOMERATION D'ANNECY |  |  |
|                                     | Parcours : 1.lundi Evire 18-20 H                                                                                                    |                                                                                     |  |  |
|                                     | L'inscription aux murs         Activité :         ESCALADE         Nombre par équipe :         Date de début :         28/09/2015         Date de fin :         28/09/2015         Catégories :         Ouvert à tous |                                                                                     |  |  |
|                                     | Parcours : 2.lundi Ber<br>Activité : ESCALADE<br>Nombre par équipe : 1<br>Date de début : 28/09/2015<br>Date de fin : 28/09/2015<br>Catégories :<br>Ouvert à tous                                                     | thollet 20-22 h                                                                     |  |  |

Vous obtenez l'écran suivant :

| Résumé des inscriptions                    |   |             |             |         |
|--------------------------------------------|---|-------------|-------------|---------|
| Nombre d'équipes : 0                       |   |             |             |         |
| Montant total : 0€                         |   |             | _           |         |
| Adresse email pour justificatif bancaire : |   |             |             |         |
|                                            |   |             |             |         |
|                                            |   |             |             |         |
|                                            |   |             |             | _       |
| oix du parcours 1.lundi Evire 18-20 H 💦 💉  | × |             |             | Valider |
| arcours choisi                             |   |             |             | _       |
| escription                                 |   |             |             |         |
| inscription                                |   |             |             |         |
| insemption dax mars                        |   |             |             |         |
| ctivité : ESCALADE                         |   |             |             |         |
| ate de début : 28/09/2015                  |   |             |             |         |
| ombre par équipe : 1                       |   |             |             |         |
| éservé aux cafistes                        |   |             |             |         |
| arte découverte 24 heures facultative      |   |             |             |         |
| atégories                                  |   |             |             |         |
|                                            |   | Tarif FFCAM | Tarif Autre | e       |
| lundi Evire 18-20 h                        |   | 20.00       | 20.00       | r I     |
|                                            |   | 20.00       | 20.00       |         |

Choisissez votre mur et créneau (avec l'appellation « Parcours » !)

- 1. Lundi Evire 18-20 heures

- Lundi Evile 10-20 fieldes
   Lundi Berthollet 20-22 heures
   Mardi Baudelaire 20-22 heures
   Mercredi Berthollet 20-22 heures
- 5. Mercredi Poisy 20-22 heures+pan
- Jeudi Baudelaire 20-22 heures
   Vendredi Berthollet 18-20 heures

Il n'y a pas la possibilité de s'inscrire uniquement à un accès pan.

N'oubliez pas de saisir votre email en haut de page.

Puis « valider »

| Nombre d'equipes : 0<br>Montant total : 0€<br>Adresse email pour justificatif bancaire : |                                                                                       |                                                 |
|------------------------------------------------------------------------------------------|---------------------------------------------------------------------------------------|-------------------------------------------------|
| <b>x</b> +                                                                               |                                                                                       |                                                 |
| du parcours 1.lundi Evire 18-20 H 🗸                                                      | Valider                                                                               |                                                 |
| ours choisi                                                                              | <ul> <li>Je suis adhérent à la FFCAM, je m'identifie</li> </ul>                       |                                                 |
| cription<br>cription aux murs                                                            | N' adhérent Co                                                                        | ode Internet (Code oublé ?) Vérifier            |
| tté : ESCALADE                                                                           |                                                                                       |                                                 |
| début : 28/09/2015                                                                       | Je ne suis pas adhérent à la FFCAM                                                    |                                                 |
| e par équipe : 1                                                                         | - Informations de base                                                                | Talcome                                         |
| découverte 24 heures facultative                                                         | Nom                                                                                   | Unit                                            |
| igories                                                                                  |                                                                                       |                                                 |
| Tarif FFCAM                                                                              | Tarif Autre                                                                           | Tempriorie                                      |
| di Evire 18-20 h 20.00                                                                   | 20.00 Genre # v                                                                       | Adresse                                         |
|                                                                                          | Date de naissance                                                                     | Adresse                                         |
|                                                                                          |                                                                                       |                                                 |
|                                                                                          |                                                                                       |                                                 |
|                                                                                          |                                                                                       |                                                 |
|                                                                                          |                                                                                       | Code Bostel                                     |
|                                                                                          |                                                                                       | Vile                                            |
|                                                                                          | - En cas d'accident                                                                   | - Carte découverte (voir la potice d'assurance) |
|                                                                                          | Táláshosa                                                                             | Carte découverte (4.00F)                        |
|                                                                                          |                                                                                       |                                                 |
|                                                                                          | Personne a prevenir                                                                   | Services<br>Quantité Montant                    |
|                                                                                          | Cochez ici si vous ne souhaitez pas recevoir d'informations des partena<br>fédération | aires de la linecristion                        |
|                                                                                          |                                                                                       | Casta diamanda                                  |
|                                                                                          |                                                                                       | Calle decouverie                                |
|                                                                                          |                                                                                       | jeuar bermollet 18-20 h (10.00€)                |
|                                                                                          |                                                                                       | jeudi bertholiet 20-22 h (10.00%)               |
|                                                                                          |                                                                                       | lundi berthollet 20-22 h (10.00€) 0             |
|                                                                                          |                                                                                       | mercredi bertholet 18-20 h (10.00€) 0           |
|                                                                                          |                                                                                       | Total                                           |
|                                                                                          | - Conditions do participation                                                         |                                                 |
|                                                                                          |                                                                                       | ecter le rèplement de la manifestation : »      |
|                                                                                          | Contract a containing de participation et in engage a reap                            |                                                 |

Saisissez votre numéro de licence et demandez votre code internet si besoin, puis appuyez sur "Vérifier" Les champs se rempliront automatiquement, vous n'aurez plus qu'à les modifier si nécessaire. Ajoutez un (<u>et un seul</u>) accès pan si vous le souhaitez (dans le cadre service).

Si vous souhaitez ajouter une autre personne, il faut créer une deuxième "équipe"

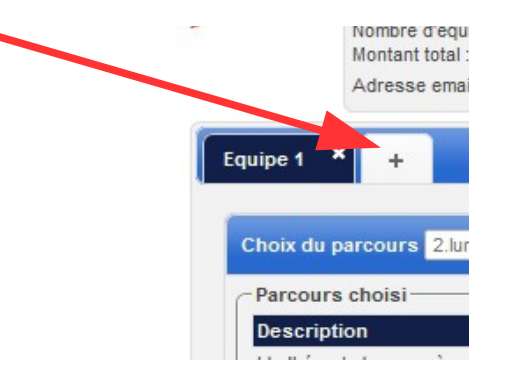

Une fois les conditions acceptées, appuyez sur "Enregistrer" et payer.

En espérant que vous ne rencontrerez pas trop de problème.